## スマホ貸出券は手続き不要です。

## スマホ貸出券の表示方法

## 貸出券番号とパスワードをお持ちの方であれば、だれでも利用できます。

## 戸田市立図書館ホームページ (スマートフォン用)を開く。

右上のログインを押す。

貸出券番号(四角に囲まれた数字 までの7ケタ)とパスワードで ログインする。 表示されたバーコードが貸出券 になります。窓口でこの画面を提示 してください。 (スクリーンショット不可)

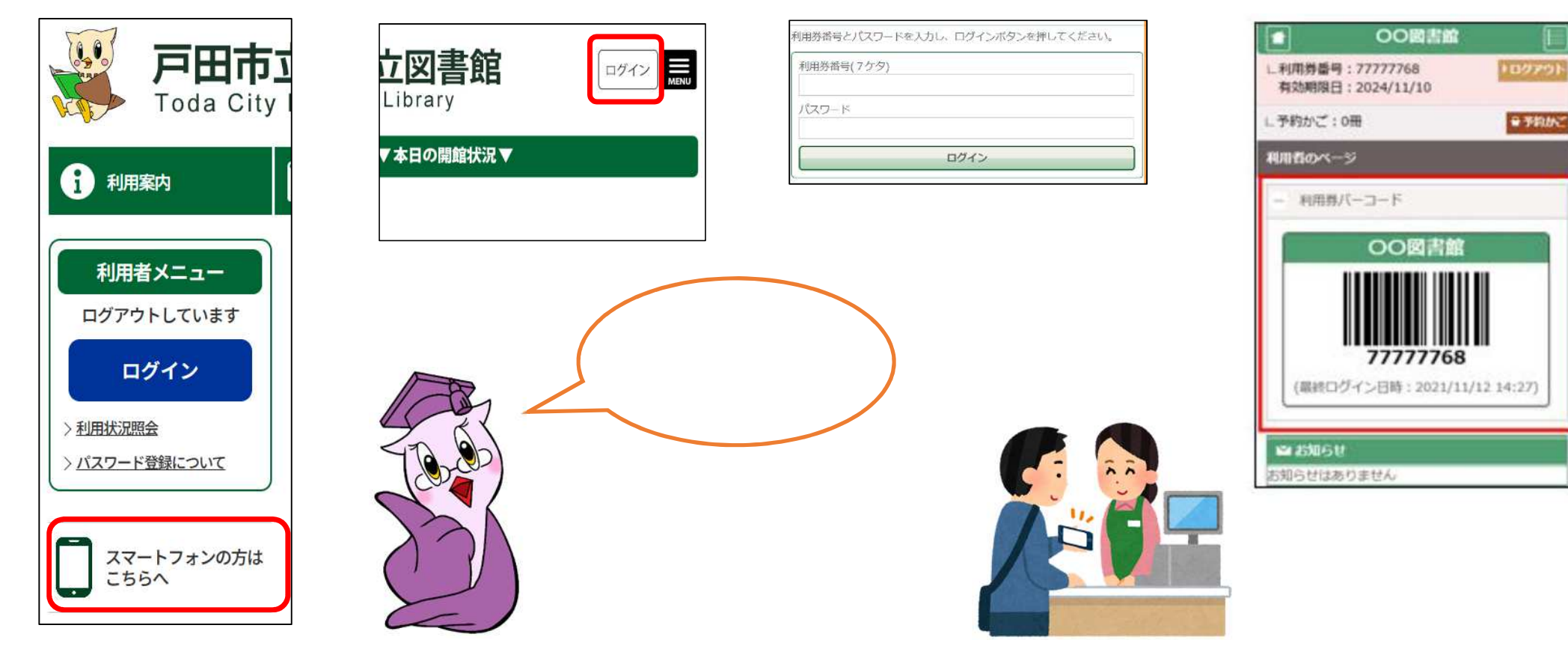